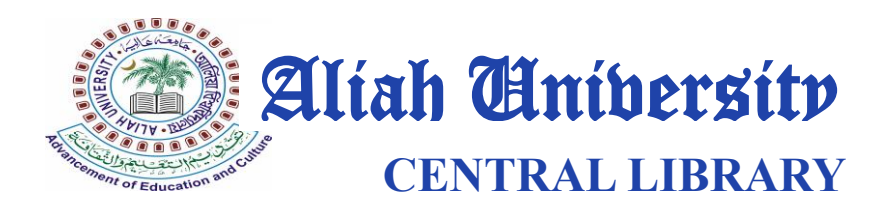

## User Guide to Access the One Nation One Subscription Portal.

## (THIS SERVICE IS AVAILABLE EXCLUSIVELY TO ON-CAMPUS USERS, AS IT IS AUTHENTICATED THROUGH THE UNIVERSITY'S INTERNAL IP ADDRESSES)

1. Visit the website <u>https://onos.gov.in/</u> on your desktop or mobile device, including tablets. This will take you to the homepage of the portal.

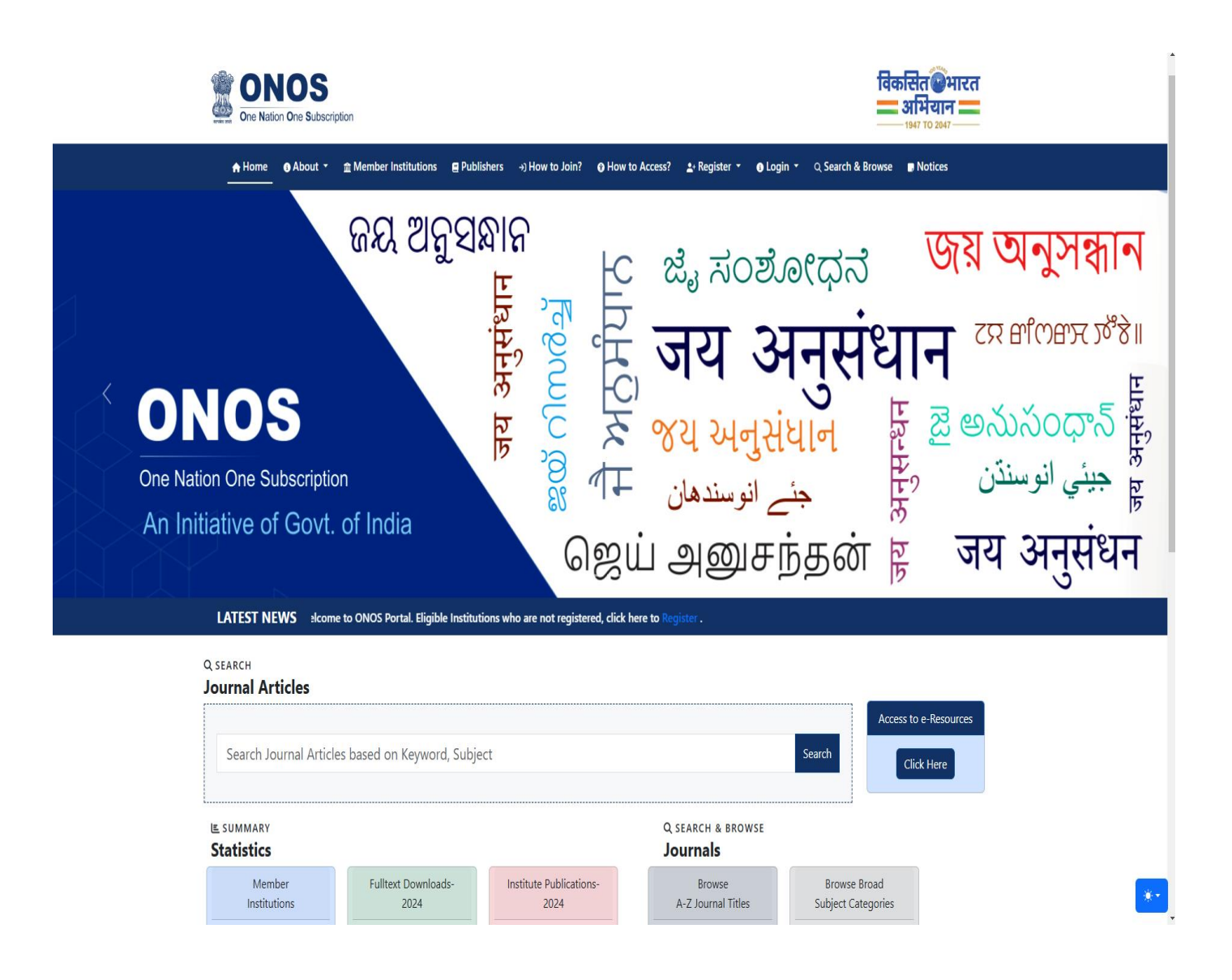

2. It is recommended to check the list, which provides an overview of the subscribed content, including the number of journals and publishers participating in the ONOS Scheme. This can be accessed at <a href="https://onos.gov.in/publishers">https://onos.gov.in/publishers</a>

| s / Publishers                                                     |                                             |
|--------------------------------------------------------------------|---------------------------------------------|
| Publishers                                                         | Accessing through Aliah University, Kolkata |
| AAAS- Science                                                      | 1 ~                                         |
| ACM Digital Library                                                | 158 🗸                                       |
| American Chemical Society Journals                                 | 87 🗸                                        |
| American Institute of Aeronautics and Astronautics (AIAA) Journals | 9 ~                                         |
| American Institute of Physics Journals                             | 28 🗸                                        |
| American Mathematical Society Journals                             | 9 🗸                                         |
| American Physical Society - ALL                                    | 15 🗸                                        |
| American Society for Microbiology Journals                         | 25 🗸                                        |
| Annual Reviews Journals                                            | 51 🗸                                        |
| ASCE Journals Online                                               | 36 🗸                                        |
| ASME Journals Online                                               | 35 🗸                                        |
| Bentham Science Journals                                           | 118 🗸                                       |
| BMJ Journals                                                       | 36 🗸                                        |
| Cambridge University Press Journals                                | 442 🗸                                       |
| Cold Spring Harbor Laboratory Press Journals                       | 8 ~                                         |
| Elsevier ScienceDirect Journals                                    | 2387 🗸                                      |
| Emerald Publishing Journals                                        | 311 🗸                                       |

| ♠ Home 😗 About ▾ 🏦 Mer                    | mber Institutions  | Publishers        | →) How to Join?           | How to Access?       | ≗+ Register ▼ | 3 Login - | Q Search & Browse | Notices |
|-------------------------------------------|--------------------|-------------------|---------------------------|----------------------|---------------|-----------|-------------------|---------|
| 🔶 / Publisher / Journals                  |                    |                   |                           |                      |               |           |                   |         |
| ASCE Journals Online                      |                    |                   |                           |                      |               |           |                   |         |
| earch:None A B C D E F                    | GHI                | JKLM              | N O P                     | QRSTU                | v w x         | Y Z S     | earch:            |         |
| ASCE-ASME Journal of Risk                 | and Uncertai       | nty in Engin      | eering System             | s, Part A: Civil Er  | gineering     |           |                   |         |
| > Publisher: American Society of Civil    | Engineers          |                   |                           |                      |               |           |                   |         |
| > URL: https://ascelibrary.org/journal    | /ajrua6            |                   |                           |                      |               |           |                   |         |
| > Online ISSN: 2376-7642                  |                    |                   |                           |                      |               |           |                   |         |
| > Subjects: Safety, Risk, Reliability and | d Quality          |                   |                           | Journa               | als arrang    | ged alph  | abetically        |         |
| International Journal of Ge               | omechanics         |                   |                           |                      |               |           |                   |         |
| > Publisher: American Society of Civil    | Engineers          |                   |                           |                      |               |           |                   |         |
| > URL: https://ascelibrary.org/journal    | /ijgnai            |                   |                           |                      |               |           |                   |         |
| > Print ISSN: 1532-3641                   |                    |                   |                           |                      |               |           |                   |         |
| > Online ISSN: 1943-5622                  |                    |                   |                           |                      |               |           |                   |         |
| > Subjects: Soil Science                  |                    |                   |                           |                      |               |           |                   |         |
| Journal of Aerospace Engir                | neering            |                   |                           |                      |               |           |                   |         |
| > Publisher: American Society of Civil    | Engineers          |                   |                           |                      |               |           |                   |         |
| > URL: https://ascelibrary.org/journal    | <u>/jaeeez</u>     |                   |                           |                      |               |           |                   |         |
| > Print ISSN: 0893-1321                   |                    |                   |                           |                      |               |           |                   |         |
| > Online ISSN: 1943-5525                  |                    |                   |                           |                      |               |           |                   |         |
| Subjects: Civil and Structural Engine     | eering; General Ma | iterials Science; | Mechanical Engin          | eering; Aerospace En | gineering     |           |                   |         |
| Journal of Architectural Eng              | gineering          |                   |                           |                      |               |           |                   |         |
| > Publisher: American Society of Civil    | Engineers          |                   |                           |                      |               |           |                   |         |
| > URL: https://ascelibrary.org/journal    | <u>/jaeied</u>     |                   |                           |                      |               |           |                   |         |
| > Print ISSN: 1076-0431                   |                    |                   |                           |                      |               |           |                   |         |
| > Online ISSN: 1943-5568                  |                    |                   |                           |                      |               |           |                   |         |
| Subjects: Building and Construction       | Civil and Structu  | ral Engineering   | A secole la secole secole |                      |               |           |                   |         |

3. Next, select the 'Search and Browse Journal Articles' option at https://onos.gov.in/search

| ONOS<br>One Nation One Subscription          |                                           |                        | विकसित अभारत<br>—— अभियान ——<br>1947 TO 2047 |  |  |  |
|----------------------------------------------|-------------------------------------------|------------------------|----------------------------------------------|--|--|--|
| ♠ Home   ❹ About ▼                           | ■ Publishers →) How to Join? ③ How to Acc | ess? 🛓 Register 👻 🚯 Lo | ogin ▼ _Q Search & Browse Notices            |  |  |  |
|                                              | ♠ / Search and Browse Journal A           | ticles                 |                                              |  |  |  |
| search<br>Durnal Articles                    |                                           |                        | Accessing through Aliah University. Kolkata  |  |  |  |
| Search Journal Articles based on Keywo       | rd, Subject                               | All Fields             | ✓ Search                                     |  |  |  |
|                                              |                                           | - All Fields           |                                              |  |  |  |
| BROWSE<br>ubject Categories                  |                                           | Title<br>Journal Title | Search by title,                             |  |  |  |
| Agricultural and Biological Sciences         | • Earth and Planetary Sciences            | Author                 | journals title, autho                        |  |  |  |
| Arts and Humanities                          | Economics, Econometrics and Finance       | Subject                | etc.                                         |  |  |  |
| Biochemistry, Genetics and Molecular Biology | ▶ Energy                                  | ISBN/ISSN              |                                              |  |  |  |
| Business, Management and Accounting          | ▶ Engineering                             | ▶ Pharr                | nacology, Toxicology and Pharmaceutics       |  |  |  |
| Chemical Engineering                         | Environmental Science                     | ▶ Physi                | Physics and Astronomy                        |  |  |  |
| Chemistry                                    | Health Professions                        | ▶ Psych                | ▶ Psychology                                 |  |  |  |
| Computer Science                             | Immunology and Microbiology               | ▶ Socia                | Social Sciences                              |  |  |  |
| Decision Sciences                            | Materials Science                         | ▶ Veter                | ▶ Veterinary                                 |  |  |  |
| Dentistry                                    | Mathematics                               | Multidisciplinary      |                                              |  |  |  |

| ONOS Home Page             |                                                                                                    | You are                  | e at:: Aliah Uni | versity, Kolkata (182.7 | 1.148.42 |                             |                  |
|----------------------------|----------------------------------------------------------------------------------------------------|--------------------------|------------------|-------------------------|----------|-----------------------------|------------------|
| One Natio                  | One Subscription Search                                                                                            |                          |                  |                         |          |                             | Language 🗸       |
| Reset Filters              | Other: 14 <sup>*</sup> ×                                                                                           |                          | All Fields       | ✓ Q Find                | Adva     | nced                        |                  |
| Search Results             |                                                                                                    |                          |                  |                         |          |                             |                  |
| Showing 1 - 20 results     | s of 1,244,381 for search ", query time: 0.03s                                                                     |                          | Sort             | Relevance               | ► F      | Refine Results              |                  |
| 1                          | Tell Me More! Examining the Benefits of Adding Structured<br>Asynchronous Video Interviews                         | Probing                  | in               |                         |          | Publisher                   | ^                |
| NO IMAGE by Rahul D. Patel |                                                                                                    |                          |                  |                         |          | Elsevier ScienceDirect      | 265,192          |
|                            | G Get full text                                                                                                    | ()                       |                  |                         |          | Taylor and Francis          | 240,401          |
|                            | journal-article Open Access Full text [2]                                                                          |                          |                  |                         |          | UWiley Blackwell Publishing | g <b>195,142</b> |
| 2                          | Scrutinizing the value and implementation of volitional per-                                                       | sonality                 |                  |                         |          | Emerald Publishing          | 173,944          |
| Ų                          | development at work                                                                                                |                          |                  |                         |          | Sage Publishing             | 160,852          |
| NO IMAGE<br>AVAILABLE      | Published in International Journal of Selection and Assessment                                                     | Springer Nature          | 84,207           |                         |          |                             |                  |
|                            | journal-article Open Access Full text C                                                                            |                          |                  |                         |          | ↓ more…                     |                  |
|                            | ★ Save to List                                                                                                    |                          |                  |                         |          | Format                      | ^                |
| <sup>3</sup>               | Is Anybody Watching Me? Effects of Information About Eva<br>Applicants' Use of Impression Management in Asynchrono | aluators on<br>ous Video |                  |                         |          | □ journal-article           | 1,241,019        |
| NO IMAGE<br>AVAILABLE      | Interviews<br>by Koralie Orji                                                                                      |                          |                  |                         |          |                             | 1,780            |

4. Please note that resources not covered in the publishers' list will not be accessible. The system will prompt you with a message as shown in the textbox below.

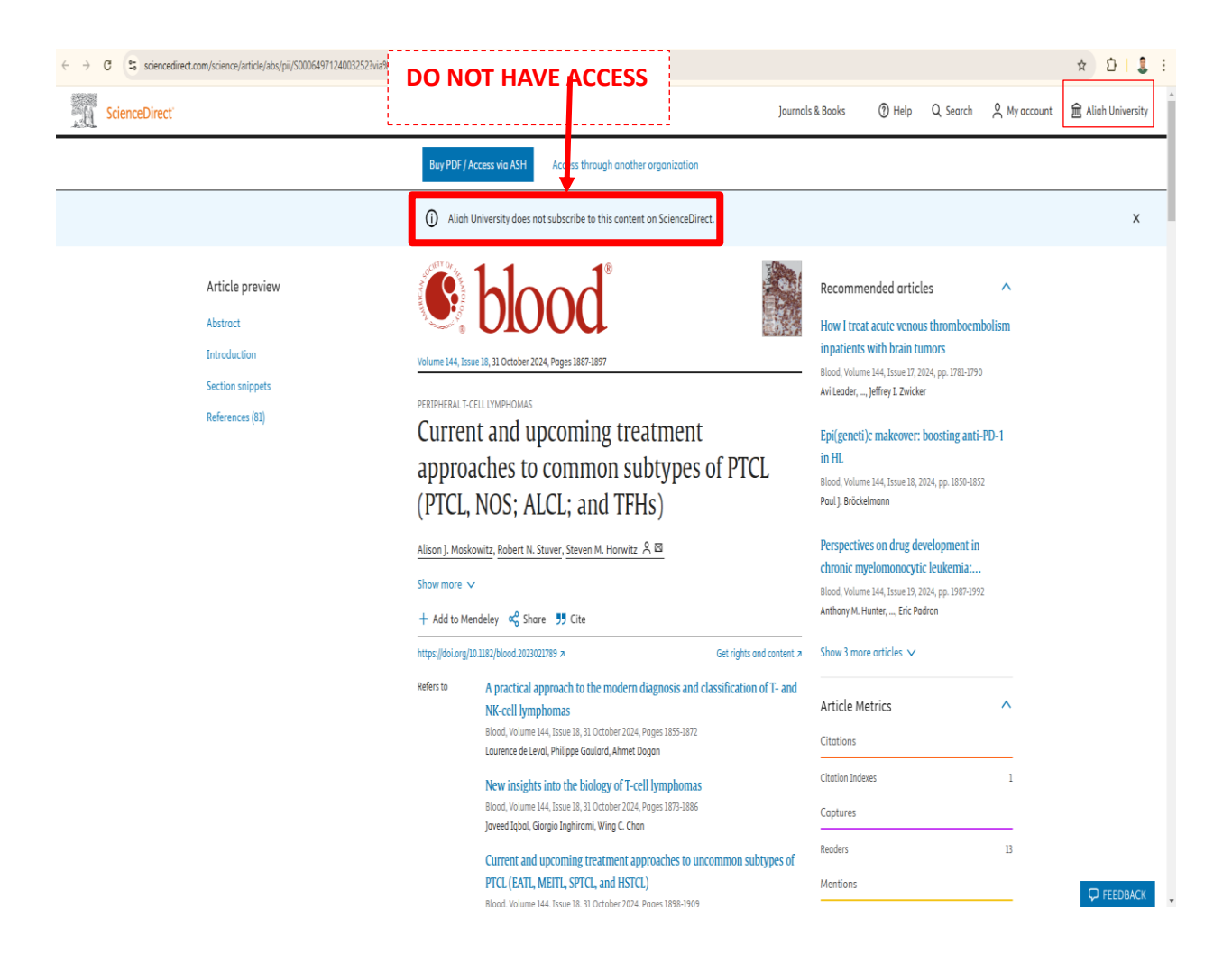

- 5. Kindly note that only e-journals listed on the homepage under publishers are accessible via this ONOS portal. If you are unable to access specific content, please report the issue by sharing the complete details of the article/journal you are trying to access, along with a screenshot of the problem and your credentials, including your name, department, email ID, contact details, and enrollment number (for research scholars/students).
- 6. There are a few publishers whose integration is still in progress, and their content may not be available at the moment. Once the integration is complete, you will be able to access their content. The status of these publishers is listed below.

## Publishers accessible under ONOS

🗧 - Access enabled 🖞 - IP details shared with publishers, Access setup in-progress 🦹 Access enabled for 2024 subscribers only, New Institution in progress 🙆 - Publisher's Website Link 🛓 Download Journal List AAAS- Science 🛟 🕨 ACM Digital Library 🟅 🖸 American Chemical Society Journals Z 12 American Institute of Aeronautics and Astronautics (AIAA) Journals 🞲 American Institute of Physics Journals Z 12 American Mathematical Society Journals Z 2 American Physical Society - ALL Z 2 American Society for Microbiology Journals Z 12 Annual Reviews Journals Z 12 ASCE Journals Online 🗹 🙆 ASME Journals Online 🗹 🖸 Bentham Science Journals Z 12 BMJ Journals Z 12 Cambridge University Press Journals Z 2 Cold Spring Harbor Laboratory Press Journals 🕼 Elsevier ScienceDirect Journals Z 12 Emerald Publishing Journals 2 2 🕨 ICE Publishing Journals 🜌 🙆 🕨 IEEE Journals 🔀 🛃 IndianJournals.com Institute of Physics Journals 2 Lippincott Williams & Wilkins (Wolters Kluwer) Journals () Oxford University Press Journals Z 12 Project Muse Z 12 🕨 Sage Publishing Journals 🔄 🙆 SPIE Digital Library Z 12 Springer Nature Journals Z 12

Taylor and Francis Journals Z 2

Thank you!